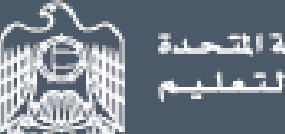

الإمارات العربية المتحدة وزارة التـربيـة والتعليـم

## اخــتــبــار الإمــارات الــقــيــاســي The Emirates Standardized Test

## **Calculator Guide**

1. Click on (<u>Calculator</u>) to show the calculator window.

|              |    | 1 - 10 | Reference Libr           11 - 20         21 - 2           2         3         4         5 | Calculato           25         26 - 40         41 - 4           6         7         8 | 45 46 - 50<br>10 |  |
|--------------|----|--------|-------------------------------------------------------------------------------------------|---------------------------------------------------------------------------------------|------------------|--|
| 9.<br>Solve. |    | 2x-3 = | x – 5                                                                                     |                                                                                       | حل المعادلة      |  |
|              | 4  |        |                                                                                           | -2                                                                                    |                  |  |
|              | -4 |        |                                                                                           | 2                                                                                     |                  |  |

2. The basic calculator window will show up on the left corner of the screen, you can move it anywhere on the screen.

|     | ator    |        |                |   |              |      | 1 2 3 4 5 6 7 | 8 9 10      |  |
|-----|---------|--------|----------------|---|--------------|------|---------------|-------------|--|
|     |         |        |                |   | 9.<br>Solve. |      |               | حل المعادلة |  |
| Mrc | M-      | M+     | C              |   |              | 2x-3 | 3 = x - 5     |             |  |
| рі  | e       | +-     | %              |   |              |      |               |             |  |
| 7   | 8       | 9      | ÷              |   |              | 4    |               | -2          |  |
| 4   | 5       | 6      | ×              |   |              |      |               | -           |  |
| 1   | 2       | 3      | -              |   |              | -4   |               | 2           |  |
| 0   | •       | =      | +              |   |              | )    |               |             |  |
| cos | sin     | tan    | sqrt           |   |              |      |               |             |  |
| log | In      | 10×    | x <sup>2</sup> |   |              |      |               |             |  |
| SW  |         | SCIENT | FIC            | / |              |      |               |             |  |
| 51  | inen re | SCIENT | r io           |   |              |      |               |             |  |

**3.** To use scientific calculator, click the (SWITCH TO SCIENTIFIC) at the bottom of the calculator.

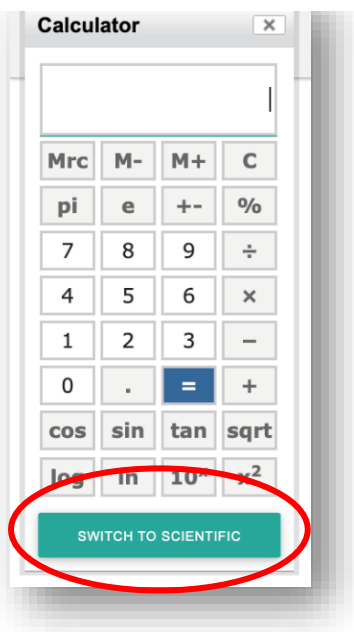

To change the size of the calculator window, drag  $\stackrel{\checkmark}{\rightharpoonup}$  at the bottom right of the calculator.

| main                     | abc                                      | func                             |                  | DEG                  | 10                 | 3                |                | £                                            |
|--------------------------|------------------------------------------|----------------------------------|------------------|----------------------|--------------------|------------------|----------------|----------------------------------------------|
| main<br>a <sup>2</sup>   | abc $a^b$                                | func<br>  <i>a</i>               | 7                | DEG 8                | 9                  | <b>`</b>         | clear all %    | a<br>b                                       |
| $a^2$                    | abc<br>$a^b$<br>$\sqrt[n]{}$             | func<br>  <i>a</i>  <br>π        | 7                | DEG 8                | 9                  | ÷<br>×           | clear all<br>% | $\frac{a}{b}$                                |
| main<br>$a^2$<br><br>sin | abc<br>$a^b$<br>$\sqrt[n]{}$<br>cos      | func<br> a <br>π<br>tan          | 7<br>4<br>1      | DEG 8<br>8<br>5<br>2 | 9<br>6<br>3        | ÷<br>×<br>–      | clear all<br>% | <i>€</i> -<br><i>a</i> / <i>b</i><br>→<br>€3 |
| $\frac{a^2}{}$           | abc<br>$a^b$<br>$\sqrt[n]{}$<br>cos<br>) | func<br>  <i>α</i>  <br>π<br>tan | 7<br>4<br>1<br>0 | DEG 8<br>5<br>2      | 9<br>6<br>3<br>ans | ÷<br>×<br>-<br>+ | clear all<br>% |                                              |

## 4. If you need to use functions, click func

| main                          | abc                                      | func                                                     |                  | DEG                | 5                  |             |                     | £                                     |
|-------------------------------|------------------------------------------|----------------------------------------------------------|------------------|--------------------|--------------------|-------------|---------------------|---------------------------------------|
| main $a^2$                    | abc $a^b$                                | func<br> a                                               | 7                | DEG                | 9                  | <b>~</b>    | clear all %         | $\frac{a}{b}$                         |
| main $a^2$ $$                 | abc $a^b$ $\sqrt[n]{}$                   | func<br>  <i>a</i>  <br>π                                | 7 4              | DEG<br>8<br>5      | 9<br>6             | *<br>*<br>× | clear all<br>%<br>← | $\frac{a}{b}$                         |
| main<br>$a^2$<br><br>sin      | abc<br>$a^b$<br>$\sqrt[n]{}$<br>cos      | func            a            π           tan             | 7<br>4<br>1      | DEG<br>8<br>5<br>2 | 9<br>6<br>3        | ÷<br>×<br>- | clear all<br>%<br>← | <i>x</i><br><i>a</i><br><i>b</i><br>→ |
| main $a^2$ $\checkmark$ sin ( | abc<br>$a^b$<br>$\sqrt[n]{}$<br>cos<br>) | func            a            π           tan           , | 7<br>4<br>1<br>0 | DEG<br>8<br>5<br>2 | 9<br>6<br>3<br>ans | ÷<br>×<br>+ | clear all<br>%      |                                       |

5. To go back to the main set of operations click on main

|                                         |                                                      |                                    |                                             |                          | E E               |
|-----------------------------------------|------------------------------------------------------|------------------------------------|---------------------------------------------|--------------------------|-------------------|
| main                                    | aba funa                                             | DEC                                |                                             |                          |                   |
| main                                    | abc func                                             | DEG                                |                                             | clear                    | •                 |
| main<br>sin                             | abc func                                             | tan                                | a <sup>b</sup>                              | clear                    | n<br>V            |
| sin<br>sin <sup>-1</sup>                | abc func<br>cos<br>cos <sup>-1</sup>                 | tan<br>tan <sup>-1</sup>           | $a^b$<br>$e^x$                              | abs                      | n√<br>round       |
| sin<br>sin <sup>-1</sup><br>mean        | abc func<br>cos<br>cos <sup>-1</sup><br>stdev        | tan<br>tan <sup>-1</sup><br>stdevp | $a^b$<br>$e^x$<br>$\ln$                     | clear<br>√<br>abs<br>log | n√<br>round       |
| sin<br>sin <sup>-1</sup><br>mean<br>nPr | abc func<br>cos<br>cos <sup>-1</sup><br>stdev<br>nCr | tan<br>tan <sup>-1</sup><br>stdevp | a <sup>b</sup><br>e <sup>x</sup><br>ln<br>e | $\frac{1}{\sqrt{2}}$     | n√<br>round<br>€3 |

6. The default unit of angle measurement of the calculator is degrees to change it to radians click on \_\_\_\_\_, to change it back to degrees click on \_\_\_\_\_.

| culator                                             |                                         |                   |             |                     | ×                                     | Calculator                               |                                               |                                    |                                                        |                 |                          |
|-----------------------------------------------------|-----------------------------------------|-------------------|-------------|---------------------|---------------------------------------|------------------------------------------|-----------------------------------------------|------------------------------------|--------------------------------------------------------|-----------------|--------------------------|
|                                                     |                                         |                   |             |                     |                                       |                                          |                                               |                                    |                                                        |                 |                          |
|                                                     |                                         |                   |             |                     | - 8                                   |                                          |                                               |                                    |                                                        |                 |                          |
|                                                     |                                         |                   |             |                     | - 8                                   |                                          |                                               |                                    |                                                        |                 |                          |
|                                                     |                                         |                   |             |                     | - 8                                   |                                          |                                               |                                    |                                                        |                 |                          |
|                                                     |                                         |                   |             |                     | - 8                                   |                                          |                                               |                                    |                                                        |                 |                          |
|                                                     |                                         |                   |             |                     |                                       |                                          |                                               |                                    |                                                        |                 |                          |
|                                                     |                                         |                   |             |                     |                                       |                                          |                                               |                                    |                                                        |                 |                          |
| <b>main</b> abc fund                                | RAD                                     | r                 |             |                     | F                                     | main                                     | abc func                                      | DEG                                |                                                        | Clear           | rall 🎤                   |
| main abc func $a^2$ $a^b$ $ a $                     | RAD<br>7                                | 8 9               | <b>`</b>    | clear all %         | <i>a</i><br><i>b</i>                  | main                                     | abc func                                      | tan                                | a <sup>b</sup>                                         | San clear       | r all 🖌                  |
| main     abc     func $a^2$ $a^b$ $ a $ $$ $$ $\pi$ | RAD           7           4             | 8 9<br>5 6        | *<br>*<br>× | clear all<br>%<br>← | $\frac{a}{b}$                         | main<br>sin<br>sin <sup>-1</sup>         | abc func                                      | tan<br>tan <sup>-1</sup>           | $a^b$<br>$e^x$                                         | S clear ✓ abs   | n all n                  |
| mainabcfund $a^2$ $a^b$ $ a $ $$ $$ $\pi$ sincostan | Rad           7           4           1 | 8 9<br>5 6<br>2 3 | ·<br>·<br>· | clear all<br>%      | <i>₽</i><br><u>a</u><br>→<br><b>C</b> | main<br>sin<br>sin <sup>-1</sup><br>mean | abc func<br>cos<br>cos <sup>-1</sup><br>stdev | tan<br>tan <sup>-1</sup><br>stdevp | $ \begin{array}{c} a^{b} \\ e^{x} \\ \ln \end{array} $ | Clear √ abs log | r all<br>n<br>round<br>E |